## Шаг 1: Добавьте свою школу на сайт по адресу http://app.klassroom.pro/signup\_newschool.php

| Already have an account? Sign in here |   |
|---------------------------------------|---|
| First Name                            |   |
| Jhon Deo                              |   |
| Email Address                         |   |
| example@user.com                      |   |
| School Name                           |   |
| Swiss International School            |   |
| Password                              |   |
| Enter Password                        | 8 |
| Country                               |   |
| Switzerland                           |   |

### <mark>Шаг 2:</mark>

Войдите в систему с тем же адресом электронной почты и паролем <u>http://app.klassroom.pro/</u>

| Email Address   |                 |
|-----------------|-----------------|
|                 |                 |
| anisa@gmail.com |                 |
| Enter Password  |                 |
|                 | Ø               |
|                 | Forgot Password |
| Sign In         |                 |

## <mark>Шаг 3:</mark>

Добавить новую информацию об администраторе школы и учителе. Обязательно сообщите администраторам и учителям пароль по умолчанию. Они смогут изменить пароль по умолчанию после первого входа в систему.

| <b>Klassroom</b> ⊮               |                                                   |
|----------------------------------|---------------------------------------------------|
| 🙆 Dashboard                      |                                                   |
| OBSERVATION ELEMENTS             | New Teacher                                       |
| Dev New Observation              |                                                   |
| Sty Dy Observations              | Aneesh Pradeep                                    |
| Search All Observations          | Teacher's E-mail                                  |
| 🗈 Teacher Performance            | aneesh@gmail.com                                  |
| ✓ Observers Stats                | Default Password                                  |
| ✓ School Stats                   |                                                   |
| 🗠 Department Stats               | Comments / Extra Information                      |
| Add New Subject                  |                                                   |
| 📯 Add New Admin                  | Data Cannot be modified later , Please verify all |
| <mark>ຕ່າ</mark> Add New Teacher | Submit Data                                       |
| G Change Password                |                                                   |
| School Profile                   | CURRENT ADMINS / OBSERVERS                        |
| Support                          |                                                   |

### <mark>Шаг 4:</mark>

Добавьте предметы, которые включены в вашу школу.

| <b>%</b>       | Klassroom ⊮         |                      |                                                                            |
|----------------|---------------------|----------------------|----------------------------------------------------------------------------|
| 企              | Dashboard           | _                    |                                                                            |
| OBSER          | VATION ELEMENTS     |                      | New Subject                                                                |
| è              | New Observation     |                      | Subject Name                                                               |
| $\diamondsuit$ | My Observations     |                      | Chemistry                                                                  |
| ♦              | All Observations    | $\mathbf{\lambda}$ . | Data Cannot be modified later , Please verify all the inputs before clicki |
| ₽              | Teacher Performance |                      | Submit Data                                                                |
| ~              | Observers Stats     |                      |                                                                            |
| ~              | School Stats        |                      | CURRENT SUBJECTS                                                           |
| ~              | Department Stats    |                      |                                                                            |
|                | Add New Subject     |                      |                                                                            |
| റ+             | Add New Admin       |                      |                                                                            |

# <mark>Шаг 5:</mark>

Вы готовы сейчас. Вы можете делать наблюдения за уроком, нажав «New Observation».

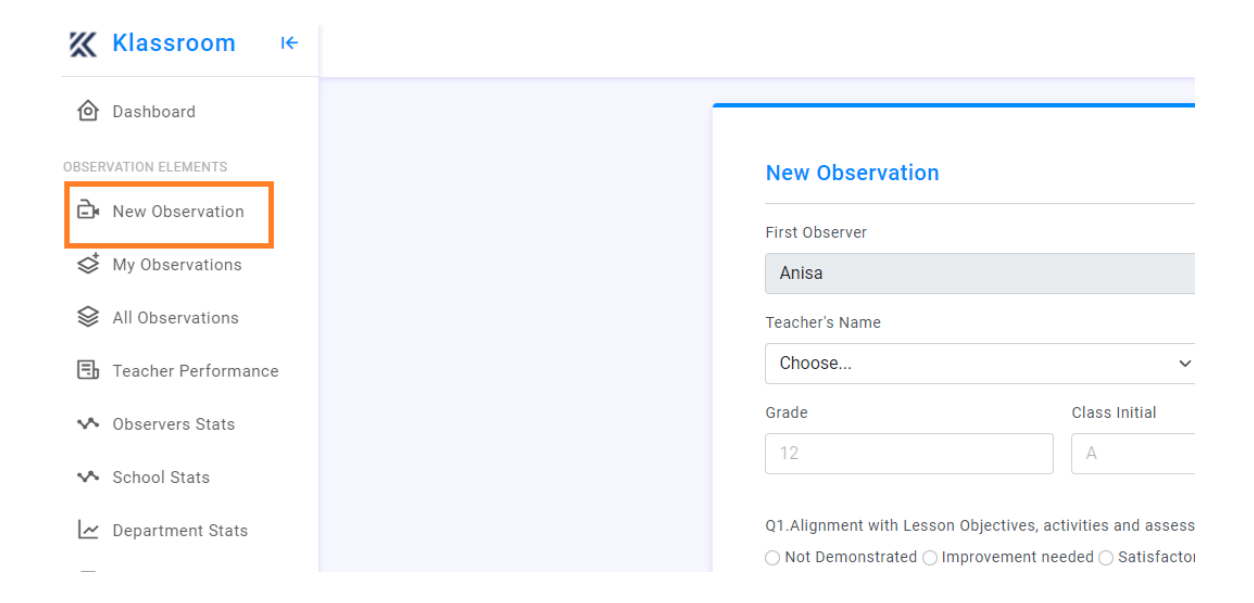

### <mark>Шаг 6:</mark>

Поделитесь этой ссылкой с учителями, чтобы они могли войти в систему и просмотреть свои оценки и предыдущие оценки.

http://app.klassroom.pro/index2.php